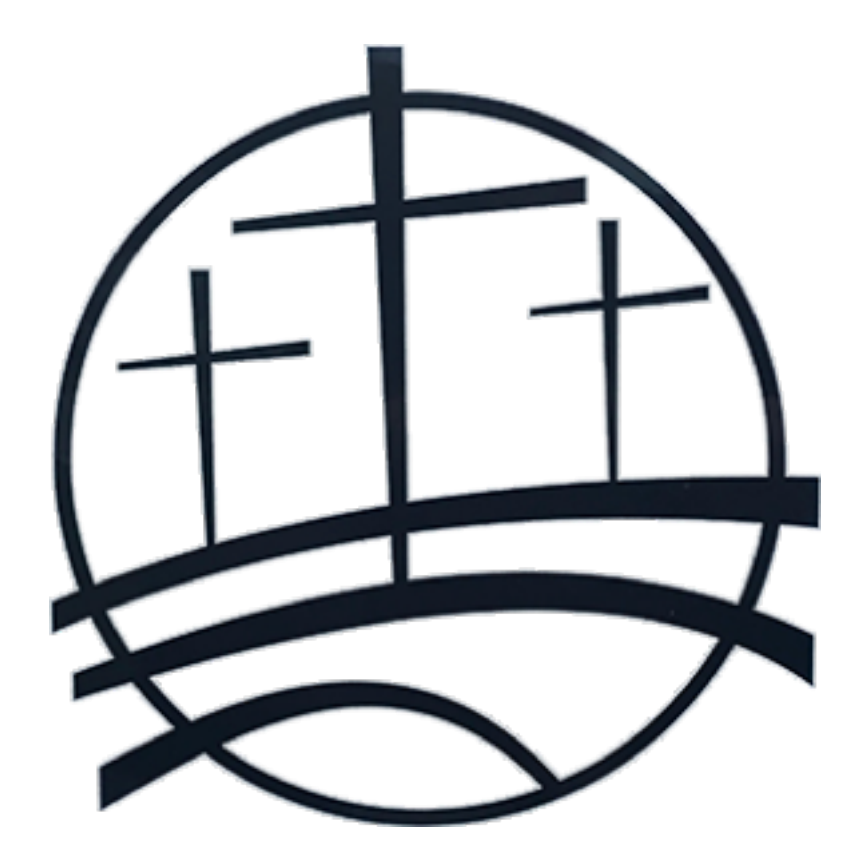

## Gunpowder Baptist Church Online Giving Instructions

Created 3/16/20

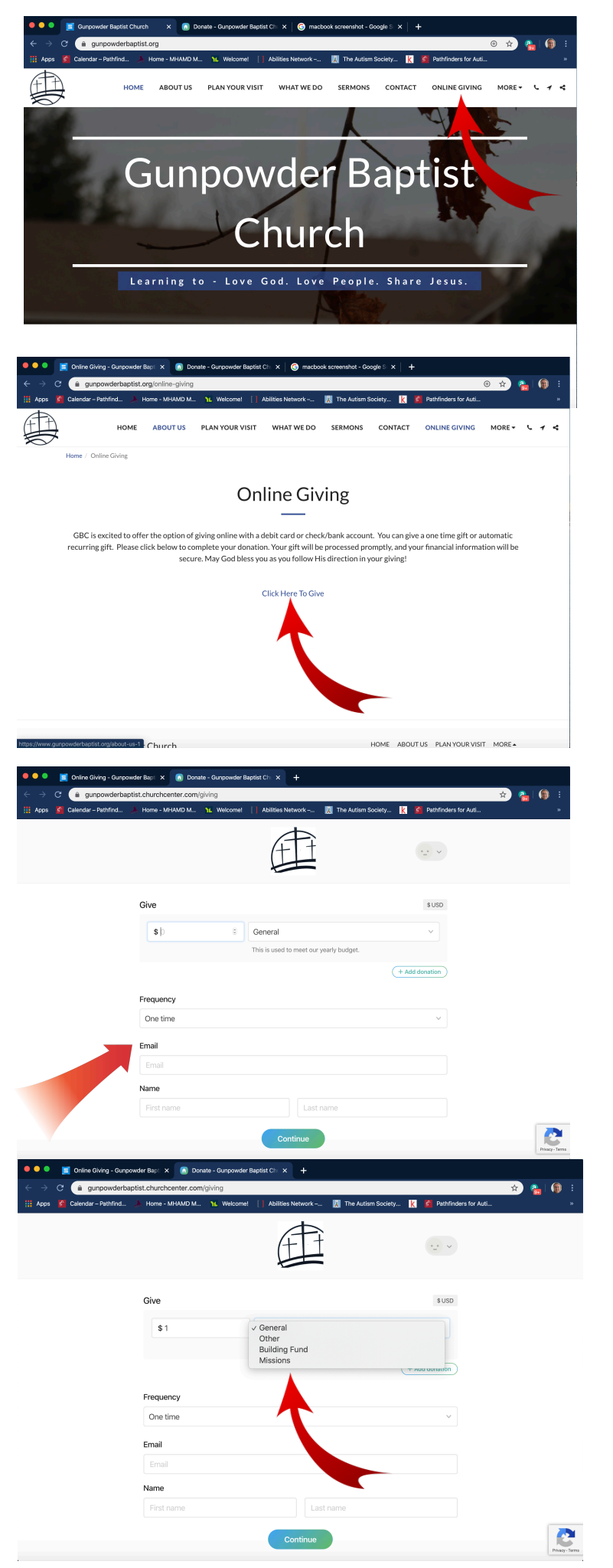

- 1.) Go to www.GunpowderBaptist.org
- 2.) Click on "Online Giving" at top right of homepage.

3.) Click on "Click Here To Give". This will take you to the online giving page.

4.) Fill in the information requested and click "Continue".

- \* You can designate your giving to:
  - -General Fund
  - -Other
  - -Building Fund
  - -Missions

| Calendar – Pathfinder                                     | d 🙏 Home - MHAMD M 🃜 We                                                                                           | elcome! 🚺 Abilities Network 🔣 The                                                   | e Autism Society 🗼 😭 Pathfinders for Auti                      | <u>د</u>     |
|-----------------------------------------------------------|----------------------------------------------------------------------------------------------------|-------------------------------------------------------------------------------------|----------------------------------------------------------------|--------------|
| https://pathfindersfor                                    | rautism.org/calendar/?cid=                                                                                        | Œ                                                                                   | ·•• •                                                          |              |
|                                                           | Give                                                                                                    |                                                                                     | \$USD                                                          |              |
|                                                           | \$ 0                                                                                                    | General                                                                             | × ×                                                            |              |
|                                                           |                                                                                                    | This is used to meet our yearly bu                                                  | dget.                                                          |              |
|                                                           | \$ >                                                                                                    | © Other                                                                             | ~ ×                                                            |              |
|                                                           | Total: \$0                                                                                                    |                                                                                     | + Add donation                                                 |              |
|                                                           |                                                                                                    |                                                                                     |                                                                |              |
|                                                           | Frequency                                                                                                    |                                                                                     |                                                                |              |
|                                                           | One time                                                                                                    |                                                                                     | `                                                              |              |
|                                                           | Email                                                                                                    |                                                                                     |                                                                |              |
|                                                           | Critani<br>Nome                                                                                                   |                                                                                     |                                                                | C            |
|                                                           | Nome                                                                                                    |                                                                                     |                                                                |              |
|                                                           |                                                                                                    |                                                                                     |                                                                |              |
|                                                           |                                                                                                    |                                                                                     |                                                                |              |
| ••• I Online Giv                                          | ving - Gunpowder Bap: 🗙 💽 Donate                                                                                  | - Gunpowder Baptist Chi X +                                                         |                                                                |              |
| ● ● ● I Online Giv<br>← → C I gun<br>III Apps I Celender- | ving - Gunpowder Bapt X 👩 Donate<br>powderbaptist.churchcenter.com/gin<br>Pathfind 🔺 Home - MHAMD M               | - Gunpowder Baptist Chi X +<br>ving<br>hL Welcome! [] Abilities Network []          | 🛚 The Autism Society k 🗯 Pathfinders for Auti                  | 🖈 🔒 🧯        |
| ● ● ● ■ Online Gik<br>← → C ▲ gun<br>Ⅲ Apps               | ving - Gunpowder Bagi X 🔊 🔊 Donate<br>powderbaptist.churchcenter.com/git<br>Pathfind 🧎 Home - MHAMD M             | - Gunpowder Baptist Chi X +<br>ving<br>ht. Welcomet   Abiities Network []           | 🗑 The Autism Society 🕌 🧉 Pathfinders for Auti                  | x 🔒 👔        |
| ●●● I Coline Gi<br>← → C A gun<br>III Apps S Calendar-    | ving - Gunpowder Bap: x 💦 Donate<br>powderbaptist.churchcenter.com/gli<br>Pathfind Home - MHAMD M                 | - Gunpowder Baptist Chi X +<br>Ving<br>14. Velcomel    Abilities Network []         | The Autism Society 👔 🥙 Pathfinders for Aut                     | x 🔒 😭        |
| ●●● I Online Gh<br>← → C i gun<br>III Apps I Calendar-    | ving - Gurgonder Bagi IX 👔 Donate<br>ppowderhaptist.churchcenter.com/gi<br>Paptind                                | - Ourpowder Baptist Cir X +<br>Ving<br>Nit. Welcome!    Ablities Network 2          | The Autiem Society 🦹 🔮 Publinders for Aut                      | ☆ <b>%</b> ( |
| ● ● ● ■ Online Gi<br>← → C ● a gun<br>Ⅲ Aeps I Calendar-  | ving - Gurtponder Bai: X 🚯 Donate<br>noowderbagtist.church.enter.com/glip<br>Pathfred Home - MrHAVD N., 1<br>Give | - Composedent Repetit Ciri x + Ving Na Weccomer Abilities National                  | The Autism Society 👔 🔮 Pathfinders for Autu.                   | x 👫 🦷        |
| ●●● ■ Onine Gi<br>← → C a gun<br>Ⅲ Apps Claindar-         | ving - Gunpowder Bai: X                                                                                           | - Composedent Repetit Com X  +  Ving  Ls. Welcomet Abilities Network -   C  General | The Autism Society                                             | 2 🏪 🕼        |
| ●●● C dendar-                                             | ving - Gungowder Bag: X                                                                                           | Composeder Bapter C x                                                               | The Autien Society.  Debutinders for Aut.  SUSD  v rhy budget: | x 🍓 🧃        |
| ●●● C a gun<br>← → C a gun<br>Ⅲ App K Calindar-           | ving - Gungouder Bag: X                                                                                           | Composeder Bapter C x                                                               | The Aution Society.                                            | x 🏪 🕼        |

\* You can designate multiple funds by clicking the "Add Donation Button" and selecting the desired fund.

You have the option of:
 One time giving option
 Recurring giving option

2

\* See below for directions on setting up recurring giving

## **Setting Up Bank Information**

| 🔍 🔍 🏮 🧧 Online Giving - Gunpowd | er Bapi X 👩 Donate - Gunpowder Baptist Ch X 🕂                                                                                                  |                |
|---------------------------------|----------------------------------------------------------------------------------------------------|----------------|
| C 🔒 gunpowderbaptis             | st.churchcenter.com/giving                                                                                                    | 🖈 🔒 🚳 E.       |
| 🔢 Apps 📓 Calendar – Pathfind 🌙  | Home - MHAMD M 🍾 Welcomel 📋 Abilities Network 🔣 The Autism Society 🦹 🥵 Pathfinde                                                               | rs for Auti »  |
|                                 | This is used to meet our yearly budget.                                                                                                    |                |
|                                 | (+ Add donation )                                                                                                    |                |
|                                 | Frequency                                                                                                    |                |
|                                 | One time v                                                                                                    |                |
|                                 | My information                                                                                                    |                |
|                                 | Jim McCaffrey<br>pastorjim@gunpowderbaptist.org                                                                                                |                |
|                                 | Select payment method<br>Log in to access saved cards & bank accounts                                                                          |                |
|                                 | Add bank account                                                                                                    |                |
|                                 | Add debit/credit card                                                                                                    |                |
|                                 | B Payment information in TLS encrypted and stored at Stripe – a Level 1 PCI compliant payment processor. Bank<br>verification powered by PBut. |                |
| Terms of Service Privacy Policy | Gunpowder Baptist Church   office@gunpowderbaptist.org   (410) 357-5612                                                                        | Shareable Code |

2.) If you are using your bank acc have the option to instantly ver

savings account.

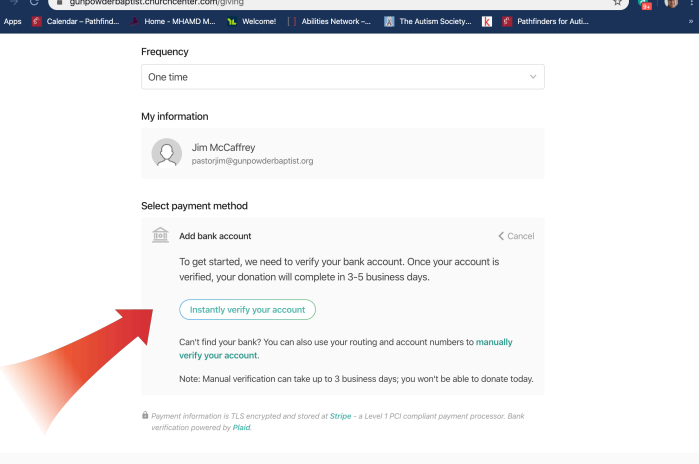

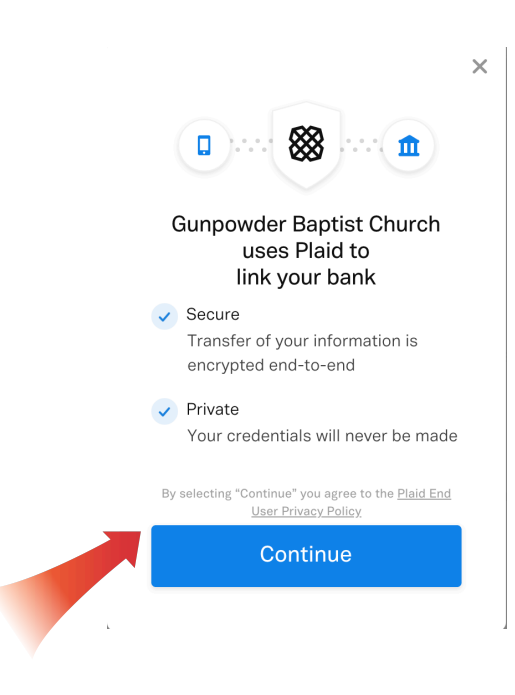

2.) If you are using your bank account, you have the option to instantly verify that account and begin giving immediately. Click the "Instantly Verify Your Account"

1.) Select "Add Bank Account" to have your giving come directly from your checking or

Or

You can manually verify your bank account but it will take up to 3 business days to complete.

They will make 2 small deposits into your account and then you will need to verify the deposits.

3.) If you are verifying your account immediately, click the "Continue" button.

![](_page_4_Picture_0.jpeg)

![](_page_4_Picture_1.jpeg)

4.) Type in your bank name in the search bar and select the correct bank.

5.) Type in your bank username and password and click submit.

6.) To verify that you are the account owner, select either text or email verification and then click "Continue". A text or email will be sent to you with a verification code.

Once you receive the verification code, enter it into the code box.

![](_page_5_Picture_0.jpeg)

7.) Select which account you want to have your giving to come from and then click "Continue".

- 8.) Once completed you will be brought to this screen where you can elect to cover the processing fee.

Click the "Give \$ Now" button.

![](_page_5_Picture_5.jpeg)

9.) Once completed you will see the *Thank You* screen signifying you are finished.

## **Setting Up Debit/Credit Information**

![](_page_6_Picture_1.jpeg)

![](_page_6_Picture_2.jpeg)

Mark edwards - Databack is and a complexing hands-yould MARK-Edwice (GedeZAVERKUUSSINZZIKOROLENDehmerkerkUWSLUZUKU)
 Mark edward is and a complexing hands-yould MARK-Edwice (GedeZAVERKUUSSINZZIKOROLENDehmerkerkUWSLUZUKU)
 Mark edward is and a complexing hands-yould MARK-Edwice (GedeZAVERKUUSSINZZIKOROLENDehmerkerkUWSLUZUKU)
 Mark edward is and a complexing hands-yould MARK-Edwice (GedeZAVERKUUSSINZZIKOROLENDehmerkerkUWSLUZUKU)
 Mark edward is and a complexing hands-yould MARK-Edwice (GedeZAVERKUUSSINZZIKOROLENDehmerkerkUWSLUZUKU)
 Mark edward is and a complexing hands-yould MARK edward is and a complexing hands-yould MARK edward is and a complexing hands-yould MARK edward is and a complexing hands-yould MARK edward is and a complexing hands-yould MARK edward edward e

1.) Select "Credit/Debit Card" to use a credit or debit card.

 If you are using your debit/credit card, Enter your card number, expiration date, and CVC code (three digit code located on the back of your card)

You can elect to cover the processing fee.

Click the "Give Now" button

3.) Once completed you will see the Thank You screen signifying you are finished.

## **Recurring Giving Option**

![](_page_7_Picture_1.jpeg)

\* If you are choosing the recurring giving option. Follow the directions below.

| 🛡 🔍 🧧 🔲 Online Giving - Gunpov | wder Bapt 🗙 👩 Donate - Gunpow | vder Baptist Chi 🗙 🕂     |                      |                       |       |
|--------------------------------|-------------------------------|--------------------------|----------------------|-----------------------|-------|
| ← → C (a) gunpowderbap         | tist.churchcenter.com/giving  |                          |                      |                       | 🚖 🚖 🔞 |
| Apps 🚰 Calendar – Pathtind     | A Home - MHAMD M 1 Werco      | ome! Abilities Network   | M The Autism Society | K S Pathfinders for A | JU    |
|                                | Give                          |                          |                      | \$USD                 |       |
|                                | \$1                           | General                  |                      | ~                     |       |
|                                | • •                           | This is used to meet our | yearly budget.       |                       |       |
|                                |                               |                          |                      | + Add depation        |       |
|                                |                               |                          |                      | + Add donador         |       |
|                                | Frequency                     |                          |                      |                       |       |
|                                | Regularly                     |                          |                      | ~                     |       |
| _                              | Weekly                        | ∨ on Sur                 | nday                 | ~                     |       |
|                                | My first donation will be:    |                          |                      |                       |       |
|                                | 4/5/2020                      |                          |                      | ~                     |       |
|                                | Email                         |                          |                      |                       |       |
|                                | pastorjim@gunpowderbag        | otist.org                |                      |                       |       |
|                                | Name                          |                          |                      |                       |       |
|                                | Jim                           | McC                      | Caffrey              |                       |       |
|                                |                               | Continue                 |                      |                       | R     |

![](_page_7_Picture_4.jpeg)

1.) Select how often you would like your giving taken out (weekly, monthly, etc.).

Select which day you would like your giving taking out.

Select the start date to begin recurring giving.

Click on the "Continue" button.

2.) Select your payment method and follow the Bank or Credit/Debit Card Information directions above.